## Converting to PDF

There are situations that require a Word Document to be saved to PDF. It is important to properly save the document to PDF to make sure accessibility is maintained. The easiest way to ensure this is the Save as PDF option. (Do not print to PDF.)

1. Click File and then "Save as Adobe PDF."

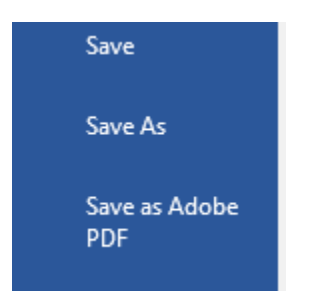

2. Click on the options button and make sure that the "Enable Accessibility and Reflow with tagged Adobe PDF" box is checked.

| DI Technology Accessib | ility > Angle > Professional Learning & Research > From NYC                                                                                                    | v Ö     | Search From NYC |
|------------------------|----------------------------------------------------------------------------------------------------|---------|-----------------|
| der                    | http://www.commons.com/accounter/accounter/acc |         |                 |
| Name Guide to Acces    | PDF Options  Convert document information  Create PDF/A-1a:2005 compliant file  Create PDF/A-1a:2005 compliant file  Convert Word Reflow with tagged Adobe PDF  Convert Word Headings to Bookmarks  Convert Word Styles to Bookmarks  Convert Word Styles to Bookmarks  Convert Word Styles to Bookmarks  Convert Comments                                                                                                    |         |                 |
|                        | Page range<br>● Al<br>○ Current page<br>○ Selection<br>○ Page(s) From: 25 ○ 10: 25 ○                                                                                                    |         |                 |
| files                  |                                                                                                    |         |                 |
| ew Result              | OK Cancel                                                                                                    |         |                 |
|                        |                                                                                                    | Ontiner | Caus            |

If there is no Save as PDF option, Save As is the next best option.

1. Click File and then "Save As."

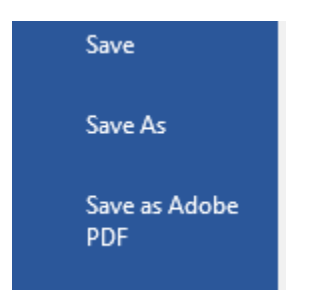

2. Choose a location to save the document.

3. Then select PDF from the file type drop down menu.

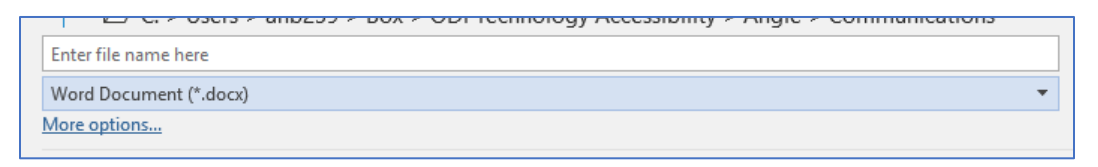

4. Finally click more options and make sure that the "Document structure tags for accessibility" box is checked.

| sers > anb259       | > Box > OD | l Technolo  | igy Accessibi                                                                                                    | ity → Angie → P                                                                                                    | rofessional L                 | earning  | & Resear | :h > | Fro |
|---------------------|------------|-------------|----------------------------------------------------------------------------------------------------|----------------------------------------------------------------------------------------------------|-------------------------------|----------|----------|------|-----|
| ^                   | <i>c</i> : |             |                                                                                                    | D                                                                                                    |                               |          |          |      |     |
|                     | Size       | Item typ    | e                                                                                                    | Date modified                                                                                                    |                               |          |          |      |     |
| o Accessibili       | 1,398 KB   | Adobe A     | Options                                                                                                    |                                                                                                    | ?                             | $\times$ |          |      |     |
|                     |            |             | Page range<br>(a) [A]<br>Curren<br>Selectii<br>Page(s)<br>Publish wha<br>(b) Docum<br>Include non<br>Create<br>Wor<br>Docum<br>Docum<br>Cocum<br>Docum | t page<br>prometer<br>t<br>t<br>t<br>printing informatik<br>bookmarks using:<br>d bookmarks<br>d bookmarks<br>ent properties<br>ent structure tags f | To: 1                         | ÷        |          |      |     |
|                     |            | _           | PDF options                                                                                                    | ompliant                                                                                                    |                               |          | _        |      |     |
| ty_tinal            |            |             | Bitmap                                                                                                    | te <u>x</u> t when fonts ma<br>the document with                                                                                                    | ay not be emi<br>n a password | bedded   |          |      |     |
| а                   | Tags: Ad   | d a tag     |                                                                                                    | ОК                                                                                                    | Ca                            | ncel     |          |      |     |
| blishing<br>inting) |            | Opti        | ons                                                                                                    |                                                                                                    |                               |          |          |      |     |
| e<br>nline)         | 0          | pen file af | ter publishin                                                                                                    | 9                                                                                                    |                               |          |          |      |     |